## راهنمای درخواست انصراف از تحصیل در پیشخوان خدمت سامانه گلستان

دانشجو می تواند در هر زمانی از تحصیل خود از ادامه تحصیل انصراف دهد. درخواست انصراف در مسیر سامانه گلستان – منوی پیشخوان خدمت – درخواست بررسی مسائل آموزشی – درخواست جدید (طبق راهنمای زیر باید ) قابل دسترسی می باشد.

|                                                          | <ul> <li>۲ سنوی کاربر × پیشخوان خدمت</li> <li>۲ پیشخوان خدمت</li> <li>۷ پیشخوان خدمت</li> </ul> |
|----------------------------------------------------------|-------------------------------------------------------------------------------------------------|
| <u>درخواست جدید راهنما</u><br>انتخاب شده(۰) انتخاب همه . | کاربر ۲۰۸۹۲ ؟                                                                                   |
| فرستنده                                                  | شخصی معلیات                                                                                     |
| مرحله ۲                                                  | درخواست بررسی مسائل آموزشی (حذف ترم، حذف<br>درس، مرخصی، درخواست اولیه معادلسازی و) (6)          |
|                                                          | • تقاضای انتقال و یا تغییر رشته (2)                                                             |
|                                                          | درخواست مهمانی به دانشگاه دیگر (1)                                                              |
|                                                          | <ul> <li>معادل سازی دروس(گردش کار حوزه آموزشی دانشگاه)</li> <li>۲</li> </ul>                    |
|                                                          |                                                                                                 |

بعد از مرحله ۲، کادر زیر باز شده و مراحل بعدی را انجام دهید:

|         |         | ی مسائل دانشجو          | 🔞 درخواست بررس                                |
|---------|---------|-------------------------|-----------------------------------------------|
| مشاهده  | مرحله ۳ | درخواست انصراف از تحصیل | شماره دانشجو<br>مشخصات درخواست<br>نوع درخواست |
|         |         |                         | درخواست اول                                   |
| مرحله ۵ |         | ايجاد مرحله ۴           | •<br>المجسنجر 🕼 سیران                         |

بعد از مرحله ۵ (بازگشت)، طبق تصاویر زیر مراحل بعدی را انجام دهید:

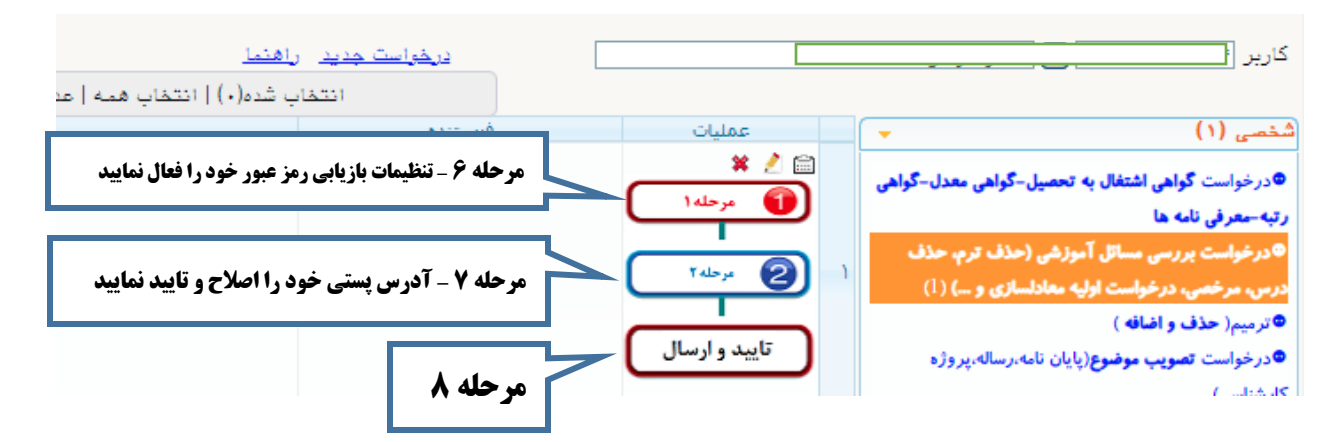

آموزش کل دانشگاه صنعتی نوشیروانی بابل

## راهنمای درخواست انصراف از تحصیل در پیشخوان خدمت سامانه گلستان

بعد از تایید و ارسال، درخواست شما باید مراحل بعدی را برای بررسی و تایید نهایی طی کند. در ادامه طبق راهنما مراحل بعدی را مشاهده و تسویه حساب خود را انجام دهید.

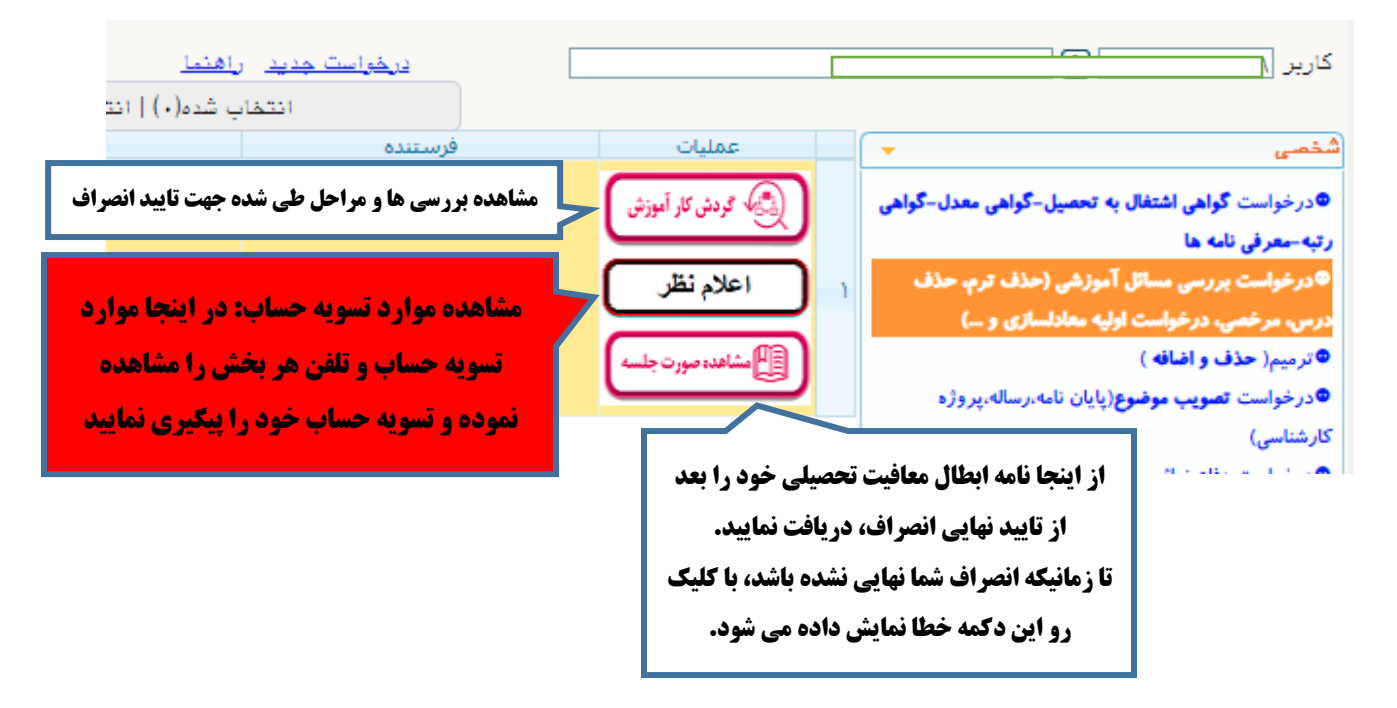

مراحل درخواست انصراف را در ادامه ببینید:

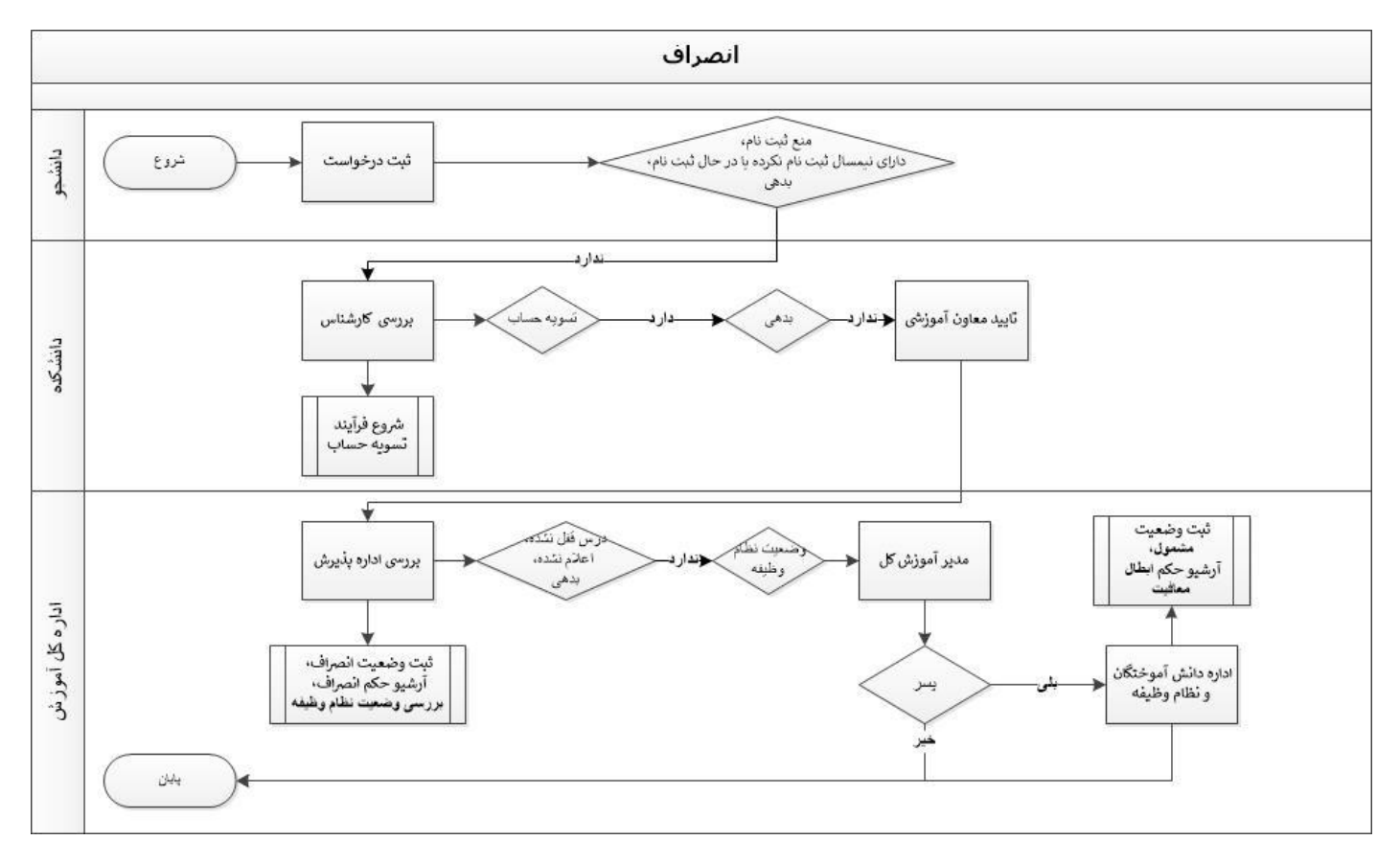